## Mac にグローバル IP アドレスを設定する

ルーターを使用せずにインターネット(固定グローバル IP アドレス接続)に接続するときは、Mac にグローバル IP アドレスを設定する必要があります。

ここでは、その設定方法を説明します。

## Step-by-step guide

メニューバーのアップルロゴをクリックします。
 メニューの「システム環境設定…」をクリックします。

| このMacについて                         |                                              |
|-----------------------------------|----------------------------------------------|
| システム環境設定<br>ネットワーク環境<br>App Store | •                                            |
| 最近使った項目                           | ►                                            |
| Finderを強制終了                       | てひまり                                         |
| スリープ<br>再起動<br>システム終了             |                                              |
| 画面をロック<br>adminをログアウト…            | <b>^                                    </b> |

3.「システム環境設定」画面が出てきたら、「ネットワーク」アイコンをクリックします。

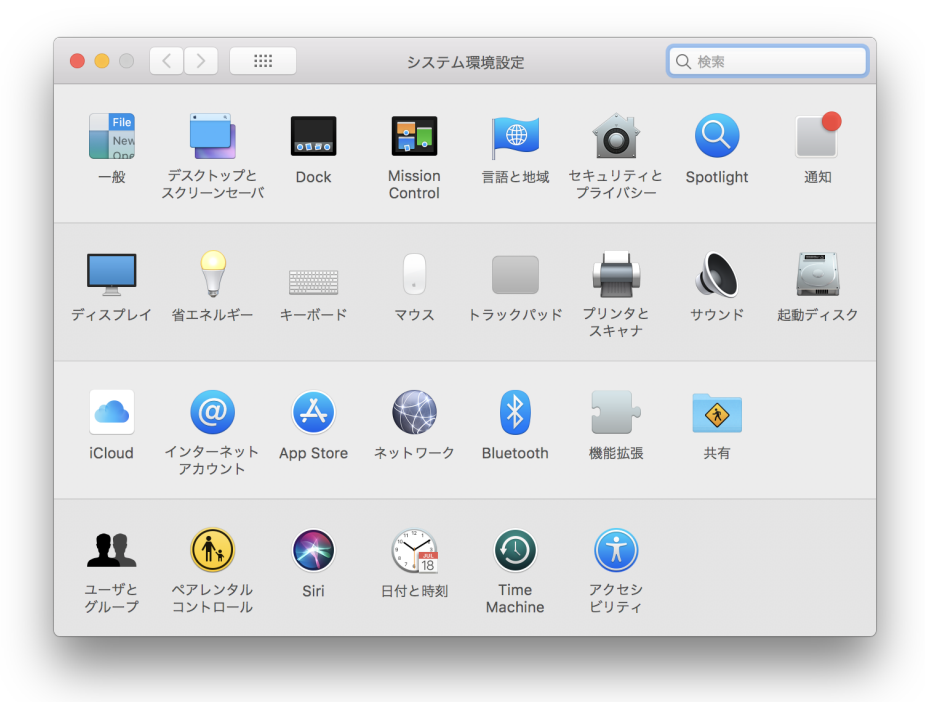

4.「ネットワーク」画面が出てきたら、LANケーブルを抜き差ししてみて、左のリストで黄色や緑の丸印になったり上下に動くアイコンをクリックします。

|                                               | ネットワーク                                      | Q. 検索                                                             |
|-----------------------------------------------|---------------------------------------------|-------------------------------------------------------------------|
| ネット                                           | ワーク環境: 自動                                   | <b></b>                                                           |
| BelkinB-C LAN (いう) 自己割り当てIP Bluetooth PAN また装 | 状況 <b>: 接続</b><br>Belki<br>定され              | <b>斉み</b><br>n USB-C LANに自己割り当てIPアドレスが設<br>いているためインターネットに接続できません。 |
| Wi-Fi     オフ     Thundetプリッジ     未接続          | IPv4の設定: DH<br>IPアドレス: 169<br>サブネットマスク: 255 | CPサーバを使用<br>254.28.177<br>255.0.0                                 |
|                                               | ルーター:<br>DNSサーバ:<br>検索ドメイン:                 |                                                                   |
|                                               |                                             | 詳細の                                                               |
| + - *                                         |                                             | 元に戻す 適用                                                           |

(ⅰ) 出張など学外に持ち出すことがある Mac は、ここで新しいネットワーク環境を作成して、それに設定することをおすすめします。

- 5. 「IPv4の設定」ドロップダウンリストをクリックします。 6. メニューの「手入力」をクリックします。

```
✓ DHCPサーバを使用
 DHCPサーバを使用(アドレスは手入力)
 手入力
 オフ
 PPPoEサービスを作成...
```

7. いくつかの入力欄が出現したら、次の通り入力します。

| 項目       | 入力値                                                    |
|----------|--------------------------------------------------------|
| IPアドレス   | Mac に割り当てた IP アドレス (例:133.16.203.10)                   |
| サブネットマスク | 255.255.255.0                                          |
| ルーター     | グローバル IP アドレスの 4 番目の数字を 1 にした IP アドレス (例:133.16.203.1) |

| ••• < >                                                | ネットワー     | ク                                                     | Q. 検索                      |
|--------------------------------------------------------|-----------|-------------------------------------------------------|----------------------------|
| ネットワ                                                   | ワーク環境: 自動 |                                                       | 0                          |
| BelkinB-C LAN     ・・・・・・・・・・・・・・・・・・・・・・・・・・・・・・・・・・・・ | 状況:       | <b>接続済み</b><br>Belkin USB-C LANに自己割<br>定されているためインターネッ | り当てIPアドレスが設<br>ットに接続できません。 |
| • Wi-Fi                                                | IPv4の設定:  | 手入力                                                   | <b>\$</b>                  |
| ■ Thundetブリッジ /                                        | IPアドレス:   | 133.16.203.10                                         |                            |
| 未接続                                                    | サブネットマスク: | 255.255.255.0                                         |                            |
|                                                        | ルーター:     | 133.16.203.1                                          |                            |
|                                                        | DNSサーバ:   |                                                       |                            |
|                                                        | 検索ドメイン:   |                                                       |                            |
|                                                        |           |                                                       |                            |
|                                                        |           |                                                       |                            |
|                                                        |           |                                                       |                            |
|                                                        |           |                                                       | 詳細 ?                       |
| +   -   & -                                            |           |                                                       |                            |
|                                                        |           |                                                       | 元に戻す 適用                    |
|                                                        |           |                                                       |                            |

- 6.「詳細…」ボタンをクリックします。
   9. タブが並んだ画面が表示されたら、「DNS」タブをクリックします。

|                     | ネットワーク           | Q. 検索   |
|---------------------|------------------|---------|
| Selkin USB-C LAN    |                  |         |
| TCP/IP DNS          | WINS 802.1X プロキシ | ハードウェア  |
| DNSサーバ:             | 検索ドメイン:          |         |
|                     |                  |         |
|                     |                  |         |
|                     |                  |         |
|                     |                  |         |
|                     |                  |         |
|                     |                  |         |
|                     |                  |         |
|                     |                  |         |
| + – IPv4またはIPv6アドレス | + -              |         |
|                     |                  |         |
| ?                   |                  | キャンセルOK |
|                     |                  |         |
|                     |                  |         |

10.「DNSサーバ」リストの下にある「」ボタンをクリックすると入力欄が出現します。そこに「133.16.28.44」と入力します。

|         | TCP/IP D      | NS WINS 8 | 02.1X プロキシ | ハードウェア |    |
|---------|---------------|-----------|------------|--------|----|
| DNSサー   | ۲¢:           |           | 検索ドメイン:    |        |    |
| 0.0.0.0 |               |           |            |        |    |
|         |               |           |            |        |    |
|         |               |           |            |        |    |
|         |               |           |            |        |    |
|         |               |           |            |        |    |
|         |               |           |            |        |    |
|         |               |           |            |        |    |
|         |               |           |            |        |    |
|         |               |           |            |        |    |
| +-      | IPv4またはIPv6アド | レス        | +          |        |    |
|         |               |           |            |        |    |
| 0       |               |           |            | キャンセル  | ОК |

11. 前の手順と同じようにして「133.16.28.45」と入力します。

|           | TCP/IP DNS   | WINS | 802.1X | プロキシ  | ハードウェア |  |
|-----------|--------------|------|--------|-------|--------|--|
|           |              |      |        |       |        |  |
| DNSサーバ:   |              |      | 検索     | ドメイン: |        |  |
| 133.16.28 | .44          |      | _      |       |        |  |
| 133.16.28 | .45          |      |        |       |        |  |
|           |              |      |        |       |        |  |
|           |              |      |        |       |        |  |
|           |              |      |        |       |        |  |
|           |              |      |        |       |        |  |
|           |              |      |        |       |        |  |
|           |              |      |        |       |        |  |
|           |              |      |        |       |        |  |
|           |              |      |        |       |        |  |
|           |              |      |        |       |        |  |
|           |              |      |        |       |        |  |
|           |              |      |        |       |        |  |
|           |              | _    |        |       |        |  |
| + - IP    | V4またはIPV6アドレ | ~    | +      | —     |        |  |
|           |              |      |        |       |        |  |
|           |              |      |        |       |        |  |

- IOK」ボタンをクリックします。
   タブが並んだ画面が閉じたら、「適用」ボタンをクリックします。
   左のアイコンに緑色の丸が表示されていることを確認します。
   「ネットワーク」画面を閉じます

## **Related** articles

- macOS向け/ESET Endpoint Security for OS X
- Windows にグローバル IP アドレスを設定する (Windows 11 システム設定を利用)
- Windows にグローバル IP アドレスを設定する(コントロールパネルを利用)
- ESETセキュリティプログラムのUUIDを調べる (Mac向け)
- ルータにグローバル IP アドレスを設定する